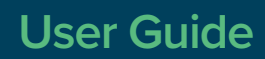

# Outcomes. Customer Account Access Portal

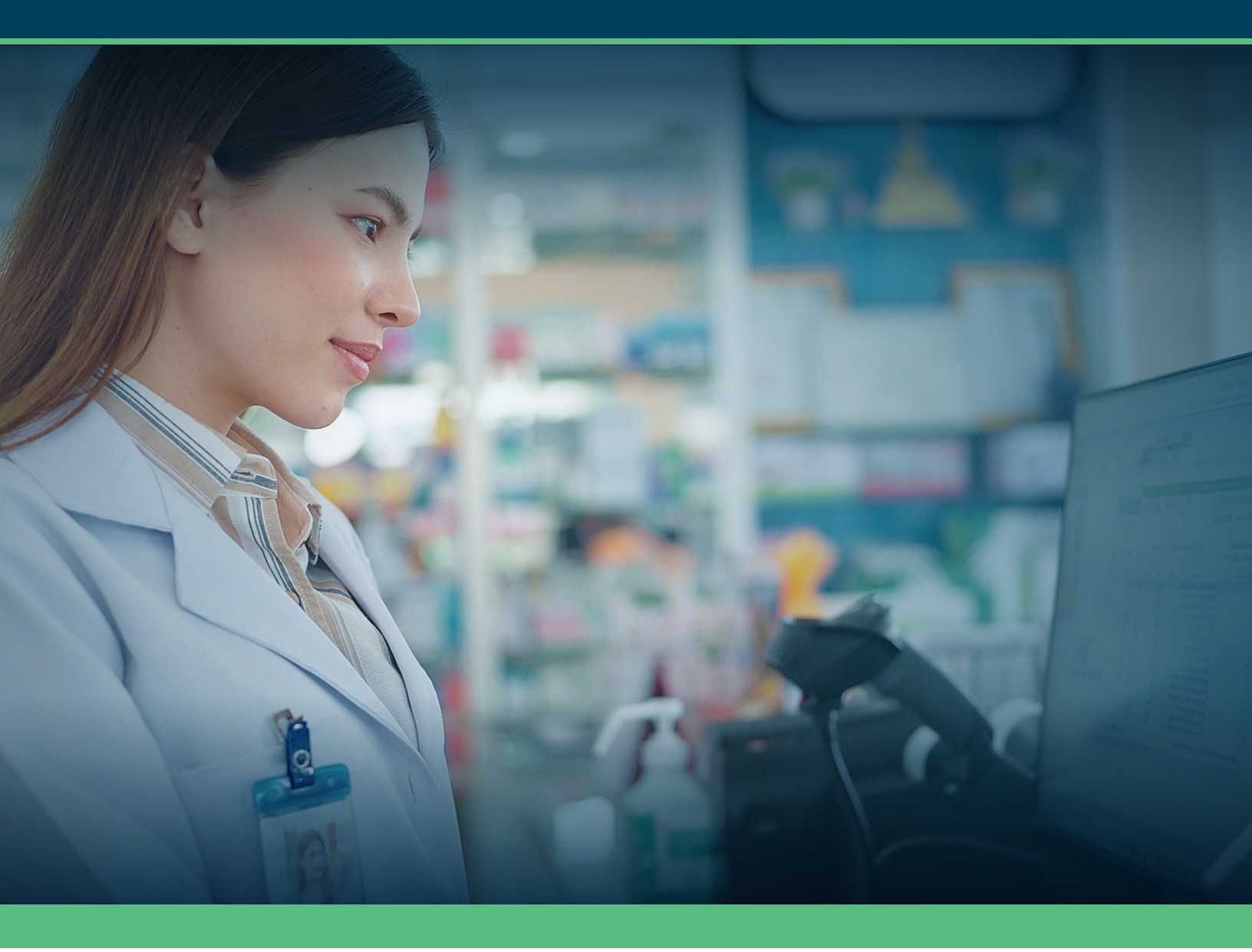

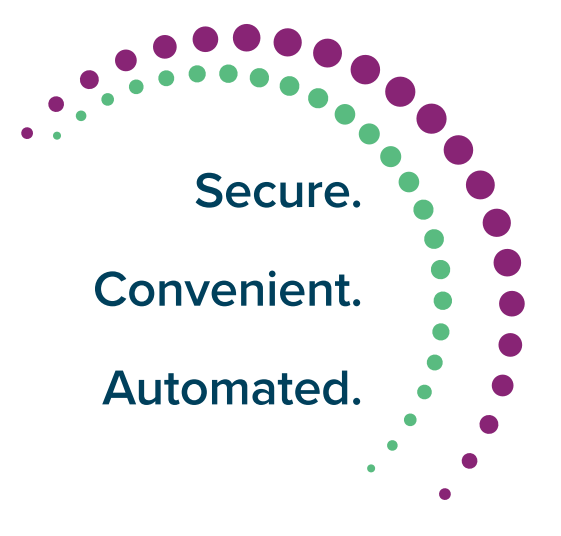

## Simplify your life with ACH payments

An Automated Clearing House (ACH) payment is a secure electronic payment or money transfer made over a U.S. financial network. Outcomes is proud to offer this secure and convenient payment option to clients.

### Benefits of Recurring ACH Payments for Your Pharmacy:

### Secure

Reduce the risk of fraud or error with secure payments through a highly vetted nationwide financial network

### Convenient

ACH payments provide a helpful electronic alternative to traditional payment options

#### **Recurring Billing**

Automatic payments remove the hassle of having to remember when bills are due

#### Efficient

ACH payments can be scheduled in advance, saving your pharmacy valuable time

### **Table of Contents**

| Overview             |
|----------------------|
| Purchases            |
| Billing              |
| Making a payment     |
| Payment details      |
| Payment Confirmation |
| Settings             |
| FAQ's                |

## **Customer Account Portal**

Navigate to https://www.outcomes.com/payments and choose "Payment Portal Login" to access your customer billing account.

# Login

Once you access the Customer Account Portal, you'll be prompted to login using the credentials provided to you via E-mail.

| Login                                            |  |  |  |
|--------------------------------------------------|--|--|--|
| Login below to checkout with an existing account |  |  |  |
| Required *                                       |  |  |  |
| Email Address *                                  |  |  |  |
| your@email.com                                   |  |  |  |
| Password *                                       |  |  |  |
|                                                  |  |  |  |
| Log In Forgot password?                          |  |  |  |

# Overview

The overview page is what you'll expect to see once you've successfully logged in. Here, you'll see a snapshot of your account information listing recent purchases and profile details.

| My Account |   |                                                      |                                                                                                   |                                                          |
|------------|---|------------------------------------------------------|---------------------------------------------------------------------------------------------------|----------------------------------------------------------|
| OVERVIEW   |   | Recent Purchases                                     |                                                                                                   | View Purchase History                                    |
| PURCHASES  | ~ | You                                                  | i don't have any purchases in your acc                                                            | ount right now                                           |
| BILLING    | ~ |                                                      |                                                                                                   |                                                          |
| SETTINGS   | ~ | My Settings                                          |                                                                                                   |                                                          |
| PDF FORMS  |   | Profile                                              | Shipping                                                                                          | Payment                                                  |
|            |   | TDS Pharmacy<br>mypharmacy@tds.com<br>(555) 555-5555 | <b>TDS Pharmacy</b><br>123 Tds Street<br>Orlando Florida 32789<br>United States<br>(555) 555-5555 | We have no default credit card on file for this account. |
|            |   | Edit                                                 | Edit                                                                                              |                                                          |

| Details          | Description                                                                                            |
|------------------|----------------------------------------------------------------------------------------------------|
| Recent Purchases | Your most recent purchases. Go to 'View Purchase History' to see all purchases placed on your account. |
| Profile          | Basic account information including name, email, and phone                                             |
| Shipping         | Shipping address where you'll receive fulfillment items                                                |
| Payment          | Credit card payment information saved to your profile                                                  |

### Purchases

Customers can view all purchase history associated with their accounts.

| My Account       |   |                                 |                         |              |          |
|------------------|---|---------------------------------|-------------------------|--------------|----------|
| OVERVIEW         |   | Purchase History                |                         |              |          |
| PURCHASES        | ^ | Open All                        |                         |              |          |
| Purchase History |   | From                            | n 🗎                     | to           | <b>m</b> |
| BILLING          | ~ |                                 |                         | t↓ Sort By D | ate 🗸    |
| SETTINGS         | ~ |                                 |                         |              |          |
| PDF FORMS        |   | You don't have any purchases in | your account right now. |              |          |

# Billing

The Billing menu allows customers to pay any outstanding balances, view transactions, setup recurring payment details, and statement details.

| My Account                                                              |   |                             |                   |                           |                       |
|-------------------------------------------------------------------------|---|-----------------------------|-------------------|---------------------------|-----------------------|
| OVERVIEW                                                                |   | Account Balar               | nce               |                           |                       |
| PURCHASES                                                               | ~ |                             |                   |                           |                       |
| BILLING                                                                 | ^ | TDS Pharmacy                |                   |                           |                       |
| Account Balance<br>Invoices<br>Transaction History<br>Print a Statement |   | Outstanding Balan           | ce \$5.00         | Available - <b>\$5.00</b> |                       |
| SETTINGS                                                                | ~ | Credits                     |                   | Account Details           |                       |
| PDF FORMS                                                               |   | Deposits:<br>Other Credits: | \$0.00            | Term:<br>Currency:        | Due on receipt<br>USD |
|                                                                         |   |                             |                   |                           |                       |
|                                                                         |   | Continue to Payment         | Print a Statement |                           |                       |

| Details                | Description                                                                                                    |
|------------------------|----------------------------------------------------------------------------------------------------|
| Account Balance        | Any outstanding balances and available credits for your account                                                                                     |
| Invoices               | List of open and paid invoices associated with your account                                                                                         |
| Transaction History    | List of all transactions associated with your account including invoices, payments, credit memos, deposits, deposit applications, and cash receipts |
| Print a Statement      | Statements posted for your account                                                                                                    |
| Recurring ACH Payments | Setup recurring ACH payments for automated scheduled payments on the $25^{\text{th}}$ of each month                                                 |

# Billing: Making a Payment

To make a credit card payment towards any outstanding balances, go to the **Billing** > **Invoices** in the left-hand navigation menu. Select one or multiple invoices you would like to pay, then click on the blue "**Make a Payment**" button.

| OVERVIEW                                    |   | Invoices          | 5                          |                       |            |                                  |          |                   |                  |
|---------------------------------------------|---|-------------------|----------------------------|-----------------------|------------|----------------------------------|----------|-------------------|------------------|
| PURCHASES                                   | ~ | Open              | Paid <mark>i</mark> n Full |                       |            |                                  |          | 0 Invoices Sel    | ected            |
| BILLING                                     | ^ |                   |                            | Show A                | All        | ~                                | ţ1       | By Due Date       | ~                |
| Account Balance                             |   | Select Al         | l (1)                      |                       |            |                                  |          |                   |                  |
| Invoices                                    |   | Numb              | per                        | Name                  | Date       | Due date                         | Amount   | Track             | ltems            |
| Print a Statement<br>Recurring ACH Payments |   | Invoid<br>#1989   | ce Tra<br>0004             | jectory Four : Jared  | 2/19/2020  | 2/19/2020<br>F<br>Partially paid | \$47.50  | TST278:<br>TST124 | 368746<br>423525 |
| SETTINGS                                    | ~ | □ Invoic<br>#1989 | e Tra<br>0035              | jectory Four : Jared  | 12/31/2020 | 12/31/2020                       | \$100.00 |                   |                  |
| PDF FORMS                                   |   | □ Invoid<br>#1989 | ce Tra<br>0036             | jectory Four : Jared  | 12/31/2020 | 12/31/2020                       | \$200.00 |                   |                  |
|                                             |   | □ Invoid<br>#1989 | :e Tra<br>0037             | ijectory Four : Jared | 12/31/2020 | 12/31/2020                       | \$150.00 |                   |                  |

### **Billing: Payment Details**

| PAYMENT AND REVIEW                        |                                                                |                             |
|-------------------------------------------|----------------------------------------------------------------|-----------------------------|
| Payment Method                            | Back to Over                                                   | view                        |
| Credit / Debit Card 🗸                     | Payment Summ                                                   | ary                         |
| Credit Card Number *                      | Invoices (1)                                                   | \$5.00                      |
|                                           | Deposits Subtotal                                              | \$0.00                      |
|                                           | Credits Subtotal                                               | \$0.00                      |
| Expiration Date *                         | Payment Total                                                  | \$5.00                      |
| 4 v 2020 v                                | Add your credit card security of before submitting the payment | tode (CSC/CVV)<br>t         |
|                                           | Submit                                                         |                             |
| Name on Card *                            |                                                                |                             |
|                                           | Invoices (1)                                                   | ^                           |
|                                           |                                                                | Amount                      |
| Learn more about safe and secure shopping | Invoice #2020500                                               | \$5.00                      |
| Back Submit                               | Invoi                                                          | ces Subtotal: <b>\$5.00</b> |

# **Billing: Payment Confirmation**

Once your payment has been submitted successfully, you'll be redirected to review your payment. Confirmation details will be immediately available for download.

| Thank You!                                                                                                    | Payment Summary               |                  |
|----------------------------------------------------------------------------------------------------|-------------------------------|------------------|
| Payment #317933<br>You will receive an email with your payment confirmation.<br>Download as PDF No payment due | Invoices (1)<br>Payment Total | \$5.00<br>\$5.00 |
| Invoices (1)                                                                                                   |                               |                  |
| Amount                                                                                                    |                               |                  |
| Invoice #2020500 \$5.00                                                                                        |                               |                  |
| Invoices Subtotal: <b>\$5.00</b>                                                                               |                               |                  |
| Payment Type<br>TISA - Ending in 1234<br>TDS Pharmacy<br>Expires 01/2020                                       |                               |                  |

# Settings

Changes specific to your account can be made under the Settings menu. Here, you'll have access to manage basic account information, manage email subscriptions, and update your account password.

| My Account                                                |   |                                              |
|-----------------------------------------------------------|---|----------------------------------------------|
| OVERVIEW                                                  |   | Profile Information                          |
| PURCHASES                                                 | ~ |                                              |
|                                                           |   | Company Name (optional)                      |
| BILLING                                                   | ~ | TDS Pharmacy                                 |
| SETTINGS                                                  | ^ | Phone Number (ex/(123) 456-7890) (optional)  |
| Profile Information                                       |   |                                              |
| Email Preferences<br>Address Book<br>Update Your Password |   | Email<br>mypharmacy@tds.com   Change Address |
| PDF FORMS                                                 |   | Update                                       |

| Details              | Description                                                       |
|----------------------|-------------------------------------------------------------------|
| Profile Information  | View and edit basic account information including phone and email |
| Email Preferences    | Manage email subscription preferences                             |
| Address Book         | Manage account billing and shipping addresses                     |
| Update Your Password | Change account password                                           |

# FAQ's

#### How do I Access the customer Portal?

The billing portal can be accessed 24/7 at https://www.outcomes.com/payments and choose Payment Portal Login

#### How do I get Access to the Customer Portal?

For existing Outcomes Customers, customers will receive a username via email. For all new customers, username credentials will be emailed during the onboarding process.

#### What if I have multiple chain locations? Will I receive more than one login?

If you have multiple store locations, the login information provided will be for the parent company. Once logged in, you access to information on all your individual stores in one easy to use location.

### What are the benefits of using the Customer Portal?

Through the portal, customers can easily:

- · View and print Information on purchases and Invoices
- Update customer profile information (i.e. Billing and shipping addresses)
- Pay invoices with a Credit Card
- Set up Reoccurring ACH payments
- View and Print TDS Forms
- Update email newsletter preferences
- AND MUCH MORE
- For more details, please see the Customer Account Access Portal User Guide

### What Information can I access through the portal?

Through the portal, Customers can view all transactions associated with their account including:

- Invoices
- Payments
- Credit memos
- Deposits
- Deposit applications
- Cash receipts